# ขั้นตอนการติดตั้งโปรแกรม GENiUS for Windows

เอกสารเลขที่: SETUP-0006

โปรแกรม: GENiUS เวอร์ชัน: Version 9 ขึ้นไป ปัญหา: ขั้นตอนการติดตั้งลงบน Windows ทุกระบบ รายละเอียด: สำหรับ Version 9 ขึ้นไป

ประเภทปัญหา: 1

การแก้ไข: สามารถปฏิบัติตามขั้นตอนดังนี้

#### การติดตั้งโปรแกรม

 ใส่แผ่นติดตั้ง GENiUS Payroll for windows ลงในเครื่องอ่าน CD-ROM จากนั้นโปรแกรมจะ Autorun เลือก "ติดตั้งโปรแกรม Payroll For Windows"

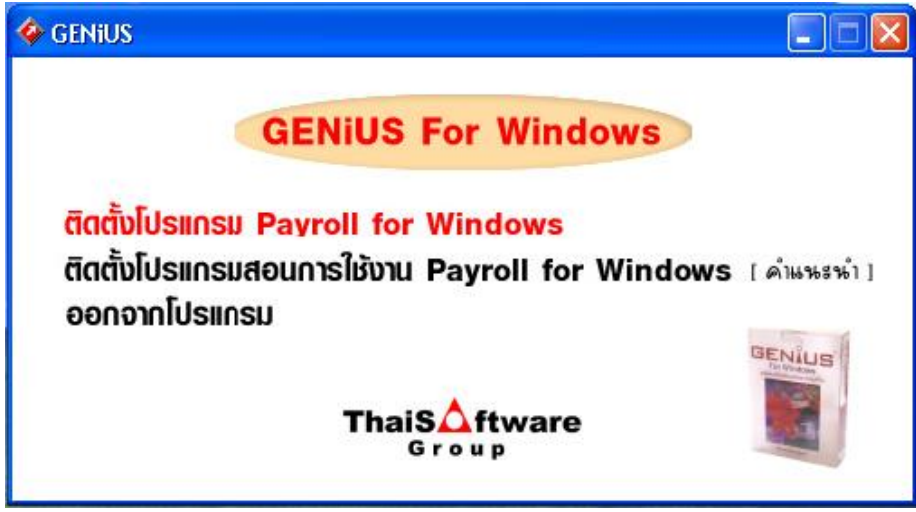

2. ให้เลือกหน้าจอแสดงคำอธิบายเป็นภาษาไทยหรือภาษาอังกฤษ

| Choose Set | Choose Setup Language 🛛 🗙                                         |  |  |  |  |
|------------|-------------------------------------------------------------------|--|--|--|--|
| Ð,         | Select the language for this installation from the choices below. |  |  |  |  |
| i          | Thai                                                              |  |  |  |  |
|            | Thai                                                              |  |  |  |  |
|            |                                                                   |  |  |  |  |

**ประเภทปัญห**า : 1. ดิดตั้ง/ถอนสิทธิ์ 2. การเข้าระบบ 3. การกำหนดค่าเริ่มต้น 4. การบันทึกข้อมูล 5. การพิมพ์รายงาน 6. การผ่านรายการ 7. การประมวลผล 8. การสำรองข้อมูล 9. การโอนอ้ายข้อมูล 10. การโอนปิดบัญชี 11. ข้อมูลเสียหาย 99. อื่น ๆ  3. ให้ทำตามคำแนะนำ หรือข้อความต่างๆ ที่ปรากฏบนจอ โดยกดปุ่ม [ต่อไป] ระบบก็จะทำการติดตั้ง ต่อไป

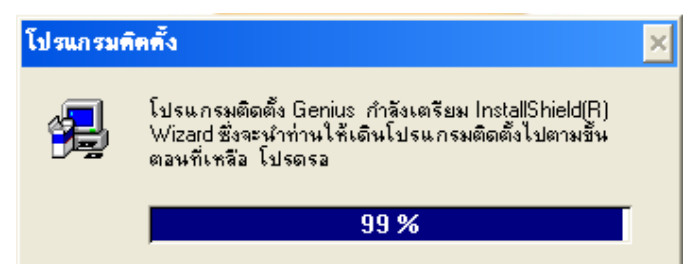

4. ให้พิมพ์ชื่อ, บริษัท และซีเรียลของโปรแกรม

| ข้อมูลของผู้ใช้ |                              |                                                                                           |
|-----------------|------------------------------|-------------------------------------------------------------------------------------------|
|                 | พิมพ์ชื่อของข<br>งานอยู่ด้วย | ท่านลงข้างใต้นี้ และท่านต้องพิมพ์ชื่อของบริษัทที่ท่านทำ<br>และ หมายเลขซีเรียลของผลิตภัณฑ์ |
|                 | ชื่อ :                       | GENiUS                                                                                    |
|                 | บริษัท∶                      | TSE                                                                                       |
|                 | ซีเรียล :                    | GENiUS-PR900                                                                              |
|                 |                              |                                                                                           |
|                 |                              |                                                                                           |
|                 |                              |                                                                                           |
|                 |                              | < ถอยหลัง ต่อไป> ยกเลิก                                                                   |

<u>หมายเหตุ</u> : ซีเรียล ให้พิมพ์ "GENiUS-PR900"

5. เลือกการติดตั้งเป็นแบบ StandAlone

| ประเภทของโปรแกรมการ | ศิลทั้ง 🔀                                                                                                    |
|---------------------|----------------------------------------------------------------------------------------------------|
|                     | คลิคที่ประเภทของโปรแกรมการติดตั้งที่ท่านต้องการ แล้วกดที่ ต่อไป<br>Network<br><mark>StandAlone</mark><br>คำบรรยาย |
|                     | < ถอยหลัง ต่อไป > ยกเลิก                                                                                          |

<u>หมายเหตุ</u> : สำหรับโปรแกรม Genius for windows

กรณีแบบ Network ก็ให้ทำการติดตั้งแบบ StandAlone แต่ให้ไป Set ค่าที่โปรแกรม GENIUS-SC ว่าให้ เก็บ Data ไว้ที่เครื่อง Server

| ประเภทปัญหา :        |                   |                        |        |
|----------------------|-------------------|------------------------|--------|
| 1. ติดตั้ง/ถอนสิทธิ์ | 2. การเข้าระบบ    | 3. การกำหนดค่าเริ่มต้น | 4. กา  |
| 7. การประมวลผล       | 8. การสำรองข้อมูล | 9. การ โอนย้ายข้อมูล   | 10. fi |

4. การบันทึกข้อมูล 10. การโอนปิดบัญชี

5. การพิมพ์รายงาน
 6. การผ่านรายการ
 11. ข้อมูลเสียหาย
 99. อื่น ๆ

## 6. เลือก Drive และ Folder ที่ต้องการติดตั้งโปรแกรม GENiUS Payroll

| เสือกด้าแหน่งของจุดหมาย | เปลายทาง 🔀                                                                                                    |
|-------------------------|----------------------------------------------------------------------------------------------------|
|                         | โปรแกรมติดตั้งจะทำการติดตั้ง GENiUS ในโฟลเดอร์ต่อไปนี้<br>ในการติดตั้งในโฟลเดอร์นี้ ให้กด ต่อไป<br>ในการติดตั้งในโฟลเดอร์อื่นให้กด Browse และเลือกโฟลเดอร์อื่น<br>ท่านสามารถเลือกที่จะไม่ติดตั้ง GENiUS โดยกด ยกเลิก เพื่อออก<br>จากโปรแกรมติดตั้ง |
| 35 Y                    | โฟลเดอร์จุดหมายปลายทาง<br>C:\GENiUS Browse                                                                                                    |
|                         | < ถอยหลัง ต่อไป> ยกเลิก                                                                                                    |

7. หากการติดตั้งสมบูรณ์ โปรแกรมจะให้ Restart เครื่อง ดังรูป

| ก้าเดือน |                                                                                             |
|----------|---------------------------------------------------------------------------------------------|
| ⚠        | โปรแกรมติดตั้งเสร็จแล้ว                                                                     |
|          | กรุณาปิดโปรแกรมอื่นๆ (ตรวจสอบโดยกด Atl+Tab),                                                |
|          | เพื่อการเริ่มคอมพิวเตอร์ใหม่อีกครั้ง (Restart)                                              |
|          | หมายเหตุ ถ้าติดตั้งบน Windows 2000 ให้เรียกคำสั่งที่<br>CD-ROM Path = \HARDLOCK\HLDRV32.EXE |
|          | ОК                                                                                          |

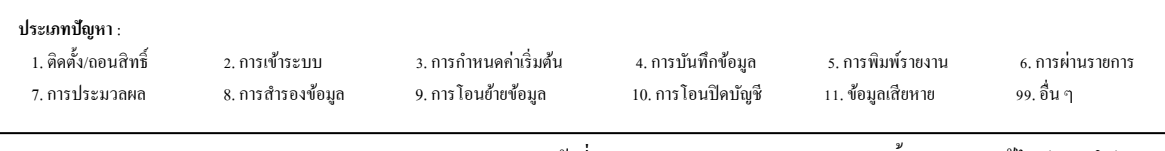

#### การ Add License

1. ให้ไปที่ Start ->Program -> GENiUS License เลือก License Manager ตามรูป

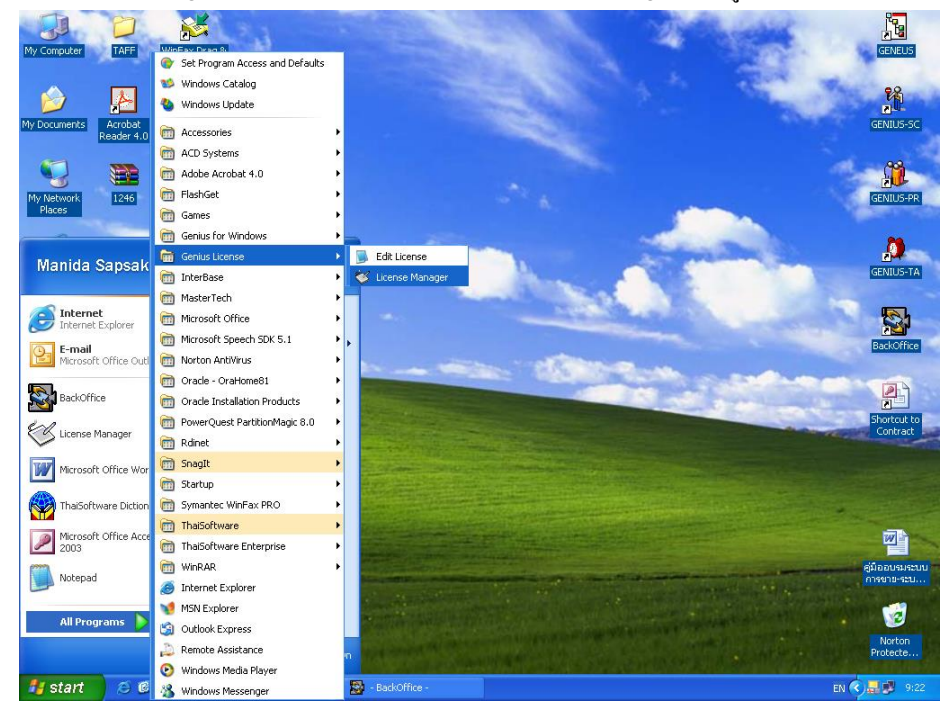

### 2. เมื่อเข้าหน้าจอ License Manager

| <u>_</u> | 📓 Magic Runtime 📃 🗖 🔀                                                                                                    |              |                  |        |        |       |            |               |
|----------|----------------------------------------------------------------------------------------------------|--------------|------------------|--------|--------|-------|------------|---------------|
| L        | icense Manager                                                                                                    |              |                  |        |        |       |            |               |
| ļ        | Jsing local license file: lice                                                                                                    | nse.dat      |                  |        |        |       |            |               |
|          | Add a license                                                                                                    | License Name | Product          |        | Users  | Vers. | Expiration |               |
|          |                                                                                                    | MGDEMO       | Demonstration E  | dition | 35     | 8.200 | N/A        | <b>_</b>      |
|          | Delete license                                                                                                    | MGRTDEMO     | Deployment Clier | nt     | 1      | 8.200 | N/A        |               |
|          | Site information                                                                                                    | MGLMRT       | Deployment Des   | ktop   | 1      | 8.000 | N/A        |               |
|          | Refresh                                                                                                    |              | _                |        |        |       |            | <b>_</b>      |
|          | Detais         This license enables the complete Magic functionality for all products with the following maximum limitations:         40 programs or 15 tables in a single application.         4 applications in the application list.         Close |              |                  |        |        |       | m          |               |
|          |                                                                                                    |              |                  |        |        |       |            |               |
| <        |                                                                                                    |              |                  |        |        |       |            | ) <b>&gt;</b> |
| Ru       | intime: License Manag                                                                                                    | ger          |                  |        | Modify |       | WIDE       | INS           |

**ประเภทปัญหา :** 1. ติดตั้ง(ถอนสิทธิ์ 2. การเข้าระบบ 3. การกำหนดค่าเริ่มด้น 4. การบันทึกข้อมูล 5. การพิมพ์รายงาน 6. การผ่านรายการ 7. การประมวลผล 8. การสำรองข้อมูล 9. การโอนย้ายข้อมูล 10. การโอนปิดบัญชี 11. ข้อมูลเสียหาย 99. อื่น ๆ 3. คลิกปุ่ม Add a license

| ø  | Magic Runtime                                    |                             |                                        |                          |          | -           |     |
|----|--------------------------------------------------|-----------------------------|----------------------------------------|--------------------------|----------|-------------|-----|
|    | Enter license                                    |                             |                                        |                          |          |             |     |
|    | License<br>License code :<br>Serial number:      | KTTKZAAELVAAD2<br>427153507 | Activation key :<br>Registration name: | 42D4E6A8EF85BC<br>GENIUS | 494062   |             |     |
|    | License information<br>License name:<br>Product: |                             |                                        |                          |          |             |     |
|    | Version:<br>Expiration date:<br>Supported lang.: | 0.000                       | Number of users:                       |                          |          |             |     |
|    | User count:<br>Input checksum:                   |                             |                                        |                          | Check li | cense entry |     |
|    |                                                  |                             |                                        | Cance                    |          | Ad          | d   |
|    |                                                  |                             |                                        |                          |          |             |     |
|    |                                                  |                             |                                        |                          |          |             |     |
| <  | <u> </u>                                         |                             |                                        |                          |          |             | >   |
| Rι | intime: License Man                              | ager                        |                                        | Modify                   |          | WIDE        | INS |

4. หากบันทึกเสร็จ คลิกปุ่ม [Check license entry] หากถูกต้อง แสดงดังรูป

| 🃕 Magic Ru                                                                                               | intime                                                                                                    |                                                                        |                   |        |             |   |
|----------------------------------------------------------------------------------------------------|----------------------------------------------------------------------------------------------------|------------------------------------------------------------------------|-------------------|--------|-------------|---|
| Enter lice                                                                                               | nse                                                                                                    |                                                                        |                   |        |             |   |
| License<br>License<br>Serial nu<br>License in<br>License<br>Product:<br>Version:<br>Expiratio<br>Support | Message The license entered is OK. In order to use this licens 1. Click 'Add' to enter this license into the license file 2. In Magic, enter MGLANRT in the 'License name' have the product use this license. 3. If using a license server, restart it for these chang OK unt: Hardware ecksum 15 | ee, follow these ste<br>t.<br>property in the MA<br>es to take effect. | ps:<br>GIC.INI to | 494062 | zense entry |   |
|                                                                                                    |                                                                                                    |                                                                        | Cance             | 1      | bbA         |   |
|                                                                                                    |                                                                                                    |                                                                        |                   |        |             |   |
|                                                                                                    |                                                                                                    |                                                                        |                   |        |             |   |
| Runtime: Lic                                                                                             | ense Manager                                                                                                    |                                                                        | Modify            |        |             | 2 |

ให้คลิกปุ่ม [OK] และ [Add]

| <b>ประเภทปัญหา</b> :<br>1. ติดตั้ง/ถอนสิทธิ์<br>7. การประมวลผล | 2. การเข้าระบบ<br>8. การสำรองข้อมูล | 3. การกำหนดค่าเริ่มต้น<br>9. การโอนข้ายข้อมูล | 4. การบันทึกข้อมูล<br>10. การโอนปิดบัญชี | <ol> <li>5. การพิมพ์รายงาน</li> <li>11. ข้อมูลเสียหาย</li> </ol> | 6. การผ่านรายการ<br>99. อื่น ๆ |
|----------------------------------------------------------------|-------------------------------------|-----------------------------------------------|------------------------------------------|------------------------------------------------------------------|--------------------------------|
|                                                                |                                     |                                               |                                          |                                                                  |                                |
|                                                                |                                     |                                               |                                          | ע                                                                | 0.h.                           |

### 5. เมื่อคลิกคลิก [OK] จะแสดงคังรูป

| 🚨 Magic Runtime                       |                |                 |       |  |   |
|---------------------------------------|----------------|-----------------|-------|--|---|
| License Manager                       |                |                 |       |  |   |
| Using local license file: license.dat |                |                 |       |  |   |
|                                       | Please wait, n | eading licenses |       |  |   |
| <u>&lt;  </u>                         | ш.             |                 |       |  | ) |
| Runtime: License Manager              |                | M               | odify |  |   |

## หากป้อนข้อมูลถูกต้องจะแสดงดังรูป

| License Name = MGLANRT     |
|----------------------------|
| Serial no : ขึ้นตามที่ป้อน |

| 🚨 Magic Runtime                 |                                         |                                |       |       | _          |          |  |  |
|---------------------------------|-----------------------------------------|--------------------------------|-------|-------|------------|----------|--|--|
| License Manager                 |                                         |                                |       |       |            |          |  |  |
| Using local license file: licer | ise.dat                                 |                                |       |       |            |          |  |  |
| 1                               |                                         | *                              | 7     |       | ,          |          |  |  |
| Add a license                   | License Name                            | Product                        | Users | Vers. | Expiration |          |  |  |
| Delete license                  | MGDEMO                                  | Demonstration Edition          | 35    | 8.200 | N/A        | <u> </u> |  |  |
|                                 | MGRTDEMO                                | Deployment Client              | 1     | 8.200 | N/A        |          |  |  |
| Site information                | MGLMRT                                  | Deployment Desktop             | 1     | 8.000 | N/A        |          |  |  |
|                                 | MGLANRT                                 | Deployment Desktop             | 1     | 8.200 | N/A        |          |  |  |
| Refresh                         |                                         |                                |       |       |            |          |  |  |
|                                 | Serial no.: 427153507 Reg. Name: GENIUS |                                |       |       |            |          |  |  |
|                                 | Supported lang.:                        | : All languages (Version 8.01) |       |       |            |          |  |  |
|                                 | User count:                             | Hardware                       |       |       |            |          |  |  |
| Close                           |                                         |                                |       |       | Show       | users    |  |  |
|                                 |                                         |                                |       | _     |            | _        |  |  |
|                                 |                                         |                                |       |       |            |          |  |  |
|                                 |                                         |                                |       |       |            |          |  |  |
|                                 |                                         |                                |       |       |            |          |  |  |
|                                 |                                         |                                |       |       |            |          |  |  |
|                                 |                                         |                                |       |       |            |          |  |  |
| <                               |                                         |                                |       |       |            | >        |  |  |
| Buntime: License Manag          | er                                      | Modif                          |       |       | WIDE       | INS      |  |  |

#### หมายเหตุ : -

| ประเภท | :        |   |   |
|--------|----------|---|---|
| 0      | <i>y</i> | ~ | đ |

1. ติดตั้ง/ถอนสิทธิ์ 7. การประมวลผล การเข้าระบบ
 การกำหนดค่าเริ่มต้น
 การสำรองข้อมูล
 การโอนย้ายข้อมูล

มต้น 4. การบั มูล 10. การโ

4. การบันทึกข้อมูล 10. การโอนปิคบัญชี 5. การพิมพ์รายงาน
 6. การผ่านรายการ
 11. ข้อมูลเสียหาย
 99. อื่น ๆ